## 國立中山大學核心實驗室

## 線上繳款操作步驟

步驟一:點選線上收款全方位管理系統,點選"繳款"。

https://payment.nsysu.edu.tw/olprs70/

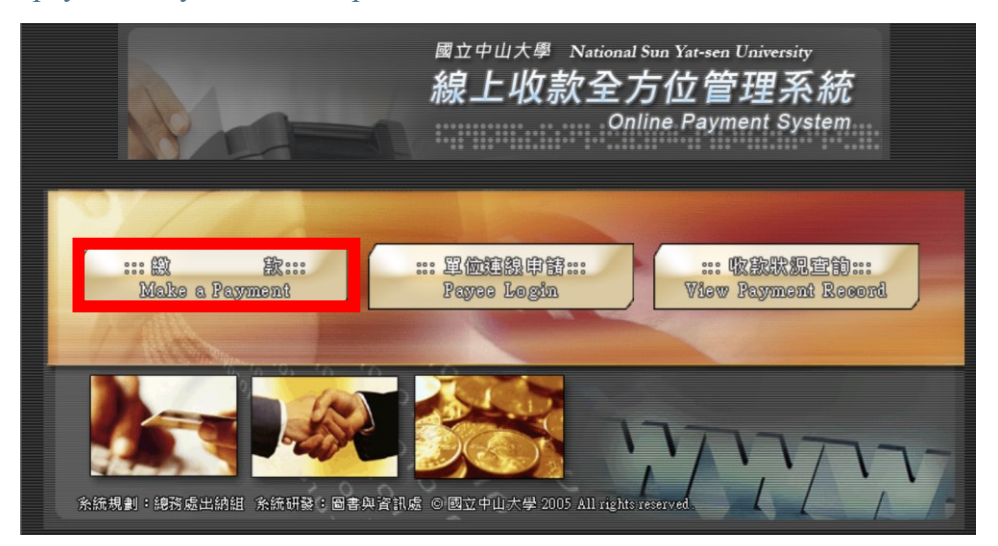

步驟二:輸入收款單位和類別,選擇收款單位—醫學院;收款科目—核心設施 儀器使用費,並按下確定。

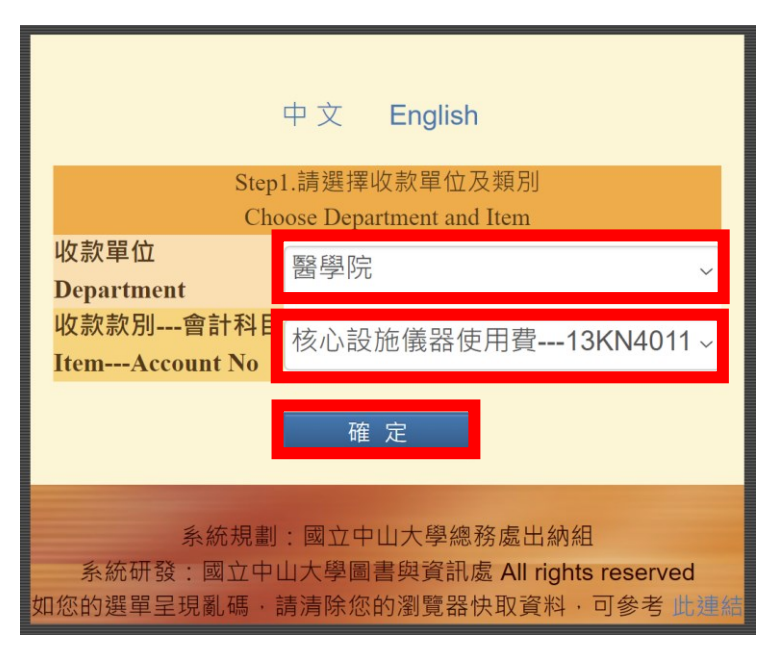

步驟三:輸入付款人資訊,並根據信箱通知的付款資料填寫。

繳款人:儀器預約操作者+指導教授。

信箱:請填寫可收到信的信箱,繳費證明會寄送到該信箱。

金額:填寫實際金額。

繳款人註記:可註記您的單位與操作機台(XX 老師實驗室/使用的儀器名稱)等 等方便後台核帳。

統一編號:依您的機構填寫。

| Step2.請輸入付款人姓名與付款資料                                                                                                    |                                                                                                    |
|----------------------------------------------------------------------------------------------------|----------------------------------------------------------------------------------------------------|
| Payment Information                                                                                                    |                                                                                                    |
| 收款單位                                                                                                    | 醫學院                                                                                                    |
| (Payee)                                                                                                    |                                                                                                    |
| 42款款別                                                                                                    | 核心設施儀器使用費                                                                                                    |
| (Purpose of Payment)<br>會計對日                                                                                                    |                                                                                                    |
| (Account Code) :                                                                                                    | 13KN4011                                                                                                    |
| *缴款人(Payer):                                                                                                    | required)                                                                                                    |
| "email:<br>「本校繳費證明以電子郵件寄發,未填此欄將無法收到繳費證明。」(The proof of payment will be<br>sent via email. Please be sure to indicate your email in this column.) | required)                                                                                                    |
| 機關/公司名稱 (Institution / Company of Payer)                                                                                                    |                                                                                                    |
| =金 額 (Amount)(ex: 1000):                                                                                                    | required)                                                                                                    |
| "付款方式 (Types of Payment):                                                                                                    | <ul> <li>現金/ATM轉帳(含台銀各分行繳款、ATM轉帳、網路銀行或超商繳款: 7-11、OK、全家、菜開<br/>富)</li> <li>Cash/ATM Transfer (including any branch of the Bank of Taiwan, ATM Transfer, Online Bank or<br/>Convenience Stores: 7-11, OK, Family Mark, Hi-Life)</li> </ul> |
| 織款人註記(User memo):                                                                                                    | XX老師實驗室/使用的儀器名稱                                                                                                    |
| 统—編號(Business ID number):                                                                                                    | (尼帕人内学,提到帕人200学)                                                                                                    |

步驟四:確認付款相關資訊及金額,確認後即可產生轉帳帳號。

何欣穎 女士/先生, 請確認您此次付款的相關資料及金額, 確認後即可產生《轉帳帳號》。

步驟五:產生線上付款通知單,頁面會顯示繳費注意事項,請詳閱。